## Business Internet Banking: How to perform first time login

Upon successful application for Business Internet Banking (BIB), you will receive the following:

- Email with password protected PDF which contains the Access ID, AND
- SMS with password to the protected PDF

Following the instructions provided to activate your Access ID. Once activated, you will be ready to perform first time login.

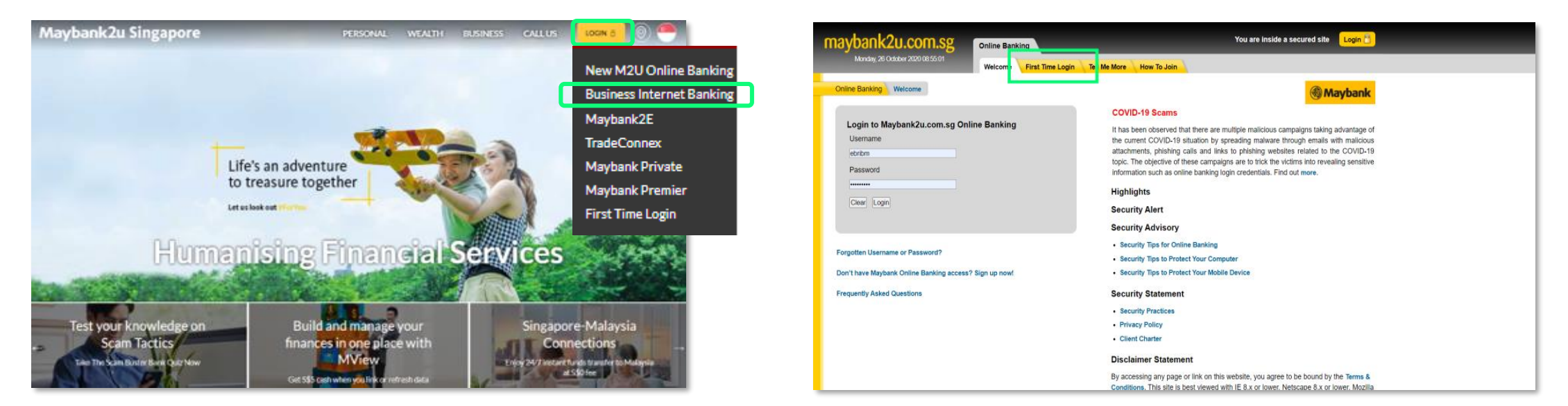

Step 1: Visit <u>www.maybank2u.com.sg</u>, select 'Login' and 'Business Internet Banking'.

Step 2: Select 'First Time Login'.

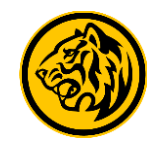

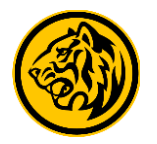

Login

Maybank

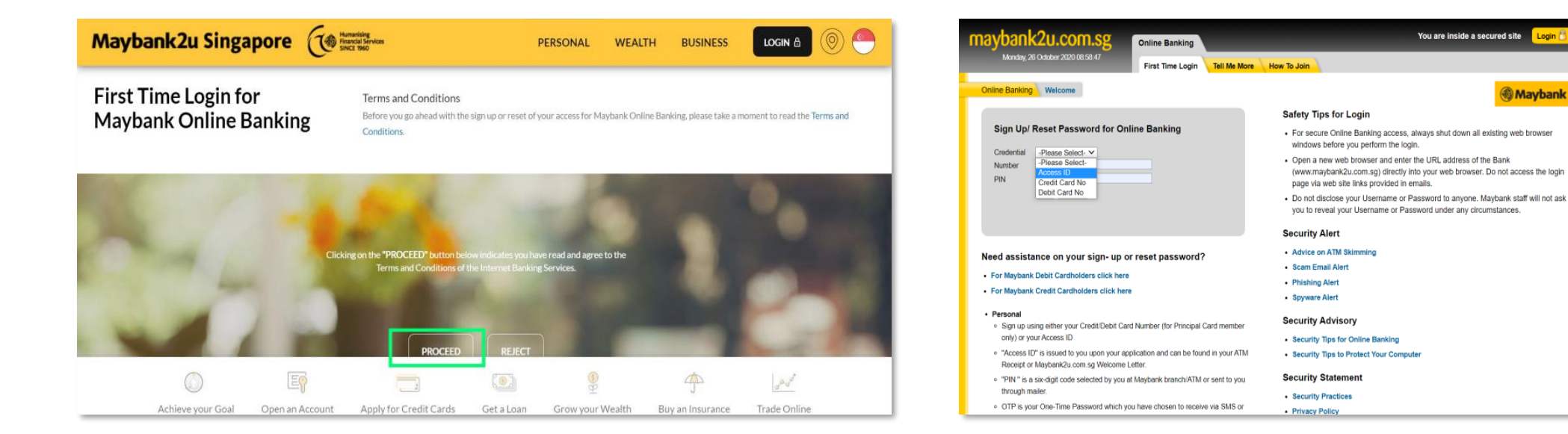

Step 3: Read the Terms and Conditions, and click 'Proceed'.

Step 4: Under Credential, select 'Access ID' and enter your Access ID and PIN

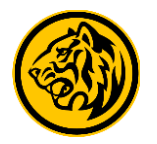

Maybank

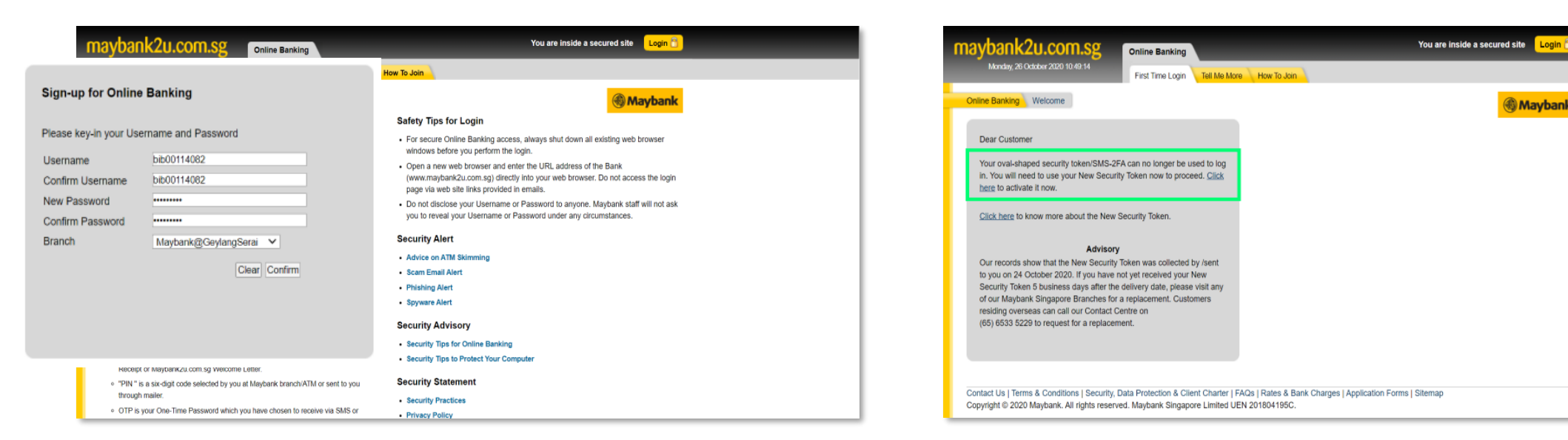

Step 5: Create your new Username, Password and select your preferred branch.

Note: Your username cannot be changed once it's created.

Step 6: Click on the link to activate your Security Token when prompted.

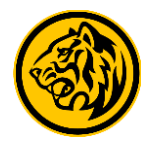

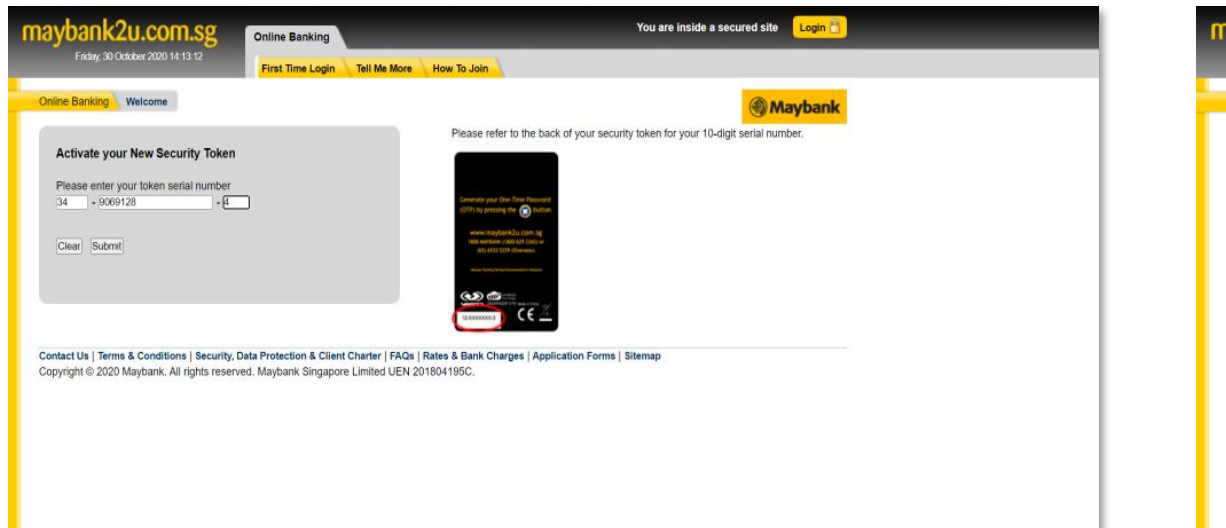

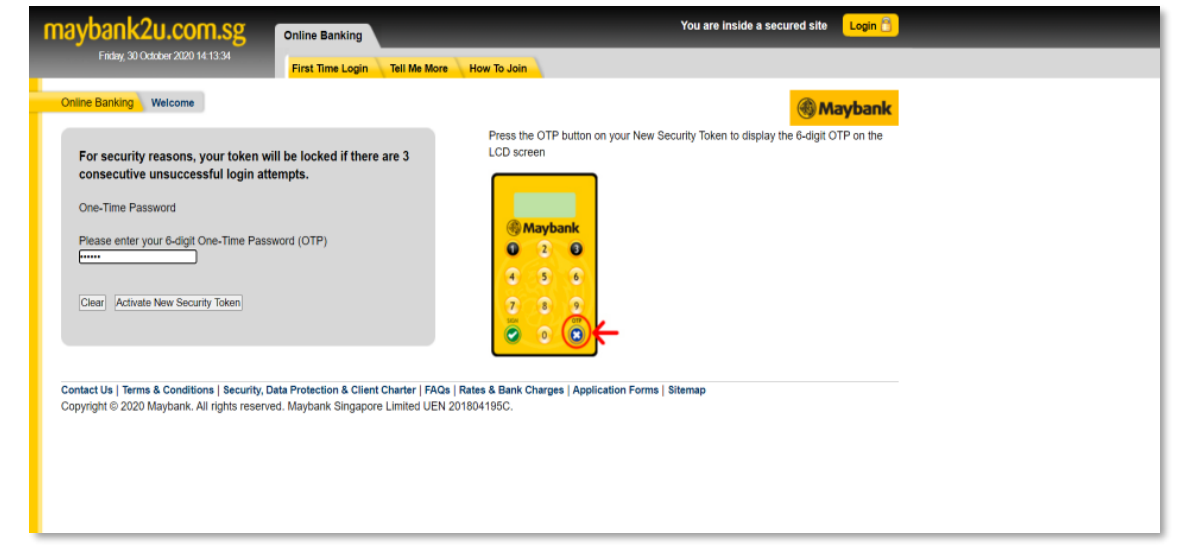

Step 7: Enter the 10-digit serial number printed on the back of your Security Token.

Step 8: Press and hold the OTP button on your Security Token to generate a One-Time Password (OTP).

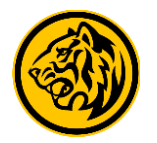

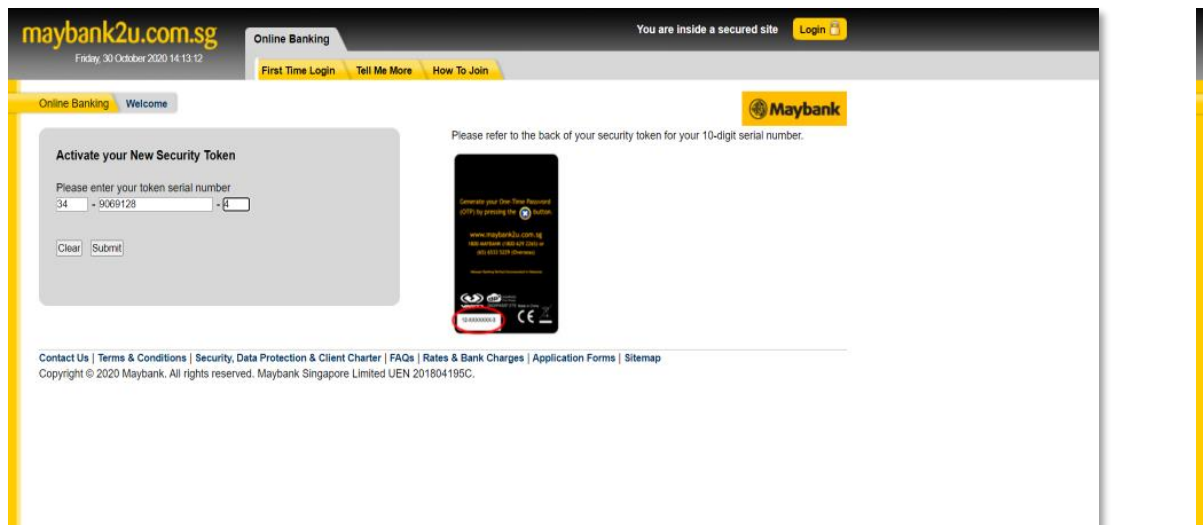

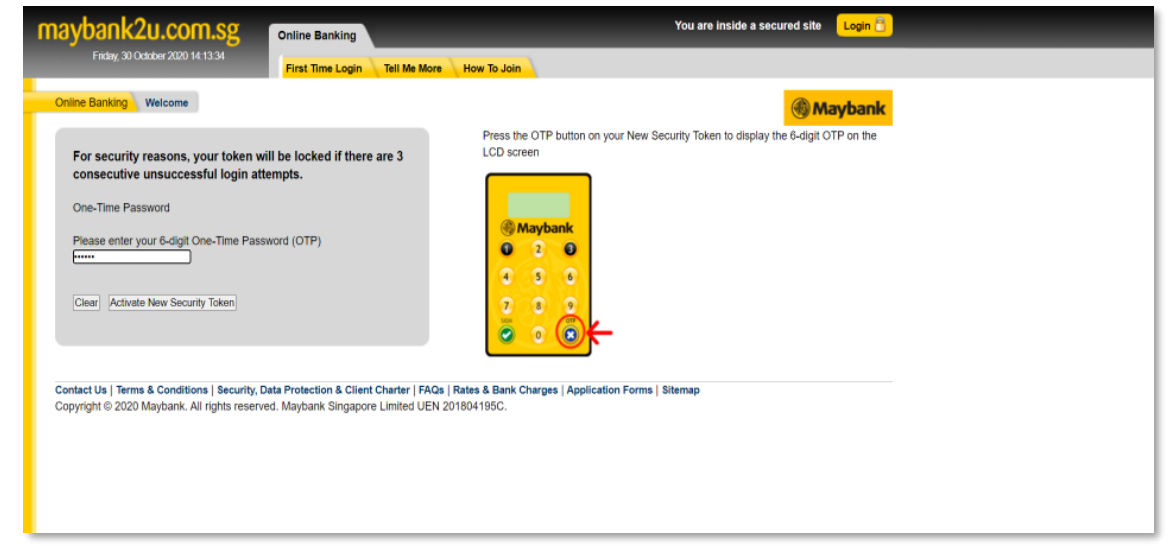

Step 7: Enter the 10-digit serial number printed on the back of your Security Token.

Step 8: Press and hold the OTP button on your Security Token to generate a One-Time Password (OTP).

Enter the OTP and click 'Activate new security token'.

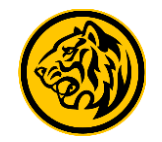

|                       | maybank2u.com.sg                                                                              | Online Banking                                                                       | You are inside a                                            | secured site Login | Ö |
|-----------------------|-----------------------------------------------------------------------------------------------|--------------------------------------------------------------------------------------|-------------------------------------------------------------|--------------------|---|
| ou have successfu     | Ily activated your New Se                                                                     | curity Token.                                                                        |                                                             |                    |   |
| me you login to Mayba | nk2u.com.sg.                                                                                  | und (OTP) each                                                                       |                                                             |                    |   |
|                       | Contact Us   Terms & Conditions   Security, D<br>Copyright © 2020 Maybank. All rights reserve | sta Protection & Client Charter   FAGs   Ra<br>d. Maybank Singapore Limited UEN 2016 | ies & Bank Charges   Application Forms   Sitemap<br>04195C. |                    |   |

You have successfully performed first time login and activated your new security token. Click here to login to BIB now.

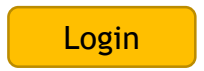